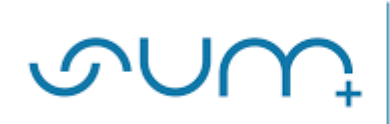

# Instrukcja zgłaszania Kandydata, czyli "samozgłaszania" kandydata na członka Uczelnianego Kolegium Elektorów poprzez elektroniczny formularz zgłoszeniowy

## Strona główna

1. W celu zgłoszenia kandydata, w pasku adresu przeglądarki internetowej należy wpisać adres <u>https://wybory.sum.edu.pl</u>

W ten sposób zostaniesz przekierowany na stronę główną poświęconą Wyborom w Śląskim Uniwersytecie Medycznym w Katowicach poprzez elektroniczny system do głosowania

**PAMIĘTAJ!** Kandydat sam dokonuje zgłoszenia swojej osoby na członka Uczelnianego Kolegium Elektorów

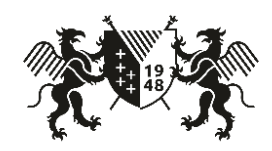

| Wybory w Śląskim Uniwersytecie Medycznym w Katowicach<br>Witamy na stronie elektronicznego systemu do głosowania.                                                                                                    |  |  |  |  |  |
|----------------------------------------------------------------------------------------------------|--|--|--|--|--|
| Jeżeli jesteś pracownikiem Uczelni i wyraziłeś zgodę na oddanie głosu za pomocą systemu informatycznego umożlwiającego zagłosowanie na odległość, to link do głosowania został wysłany na Twoją skrzynkę uczelnianą. W takim przypadku, aby oddać głos należy kliknąć w link znajdujący się przesłanej wiadomości.                         |  |  |  |  |  |
| Jeżeli nie wyraziłeś zgody i chcesz głosować poprzez urządzenie elektroniczne udostępnione w lokalu wyborczym, to uprawniony jesteś do pobrania<br>kodu, dzięki któremu możesz zagłosować za pomocą tabletu w lokalu wyborczym lub możesz użyć ten kod do zagłosowania z dowolnego innego<br>urządzenia posiadającego dostęp do internetu. |  |  |  |  |  |
| Jeżeli jesteś studentem lub doktorantem i głosujesz poprzez urządzenie elektroniczne udostępnione w lokalu wyborczym, to uprawniony jesteś do<br>pobrania kodu w lokalu wyborczym i oddania głosu.                                                                                                    |  |  |  |  |  |
| Jeżeli posiadasz kod i chcesz zagłosować, proszę kliknąć przycisk 'Rozpoczynam głosowanie'.                                                                                                    |  |  |  |  |  |
| Rozpoczynam głosowanie                                                                                                    |  |  |  |  |  |
| Formularz zgłoszeniowy do Uczelnianego Kolegium Elektorów                                                                                                    |  |  |  |  |  |

Wybory SUM © 2019 Copyright: sum.edu.pl

2. W celu dokonania zgłoszenia należy kliknąć przycisk "Formularz zgłoszeniowy do Uczelnianego Kolegium Elektorów"

Formularz zgłoszeniowy do Uczelnianego Kolegium Elektorów

3. Po kliknięciu powyższego przycisku zostaniesz przekierowany bezpośrednio do Formularza Zgłoszeniowego na Członka Uczelnianego Kolegium Elektorów

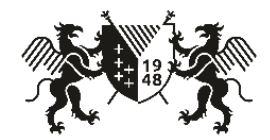

# Formularz zgłoszeniowy kandydata na Członka Uczelnianego Kolegium Elektorów

Proszę wypełnić i wydrukować formularz. Wydrukowany i podpisany formularz należy dostarczyć do Uczelnianej albo Wydziałowej Komisji Wyborczej.

Zgłoszenie uznaje się za złożone w terminie, jeżeli zostało one dostarczone przed jego upływem do Uczelnianej albo Wydziałowej Komisji Wyborczej.

| Imie *                 |                          |                        |                       |       |   |
|------------------------|--------------------------|------------------------|-----------------------|-------|---|
| nnę                    |                          |                        |                       |       |   |
| Nazwisko *             |                          |                        |                       |       |   |
| Nr PESEL *             |                          |                        |                       |       |   |
| Grupa *                | Wybierz                  |                        |                       |       | ~ |
| Opis (do 800 znaków) * | ĸ                        |                        |                       |       |   |
| Krótki opis kandydata  | a widoczny przy nazwisku | Kandvdata na liście do | głosowania. Do 800 zn | aków. |   |

#### \* - pole wymagane

Uwaga

- \* Wyrażam zgodę na przetwarzanie danych osobowych podanych w Formularzu zgłoszeniowym kandydata na członka Uczelnianego Kolegium Elektorów w celu zgłoszenia kandydatury.
- \* Przyjmuję do wiadomości informacje wynikające z obowiązku informacyjnego zgodnie z art. 13 Rozporządzenia Parlamentu Europejskiego i Rady (UE) 2016/679 z dnia 27 kwietnia 2016 r. w sprawie ochrony osób fizycznych w związku z przetwarzaniem danych osobowych i w sprawie swobodnego przepływu takich danych oraz uchylenia dyrektywy 95/46/WE (ogólne rozporządzenie o ochronie danych) zwanego dalej RODO. Treść informacji

Powrót

Wybory SUM © 2019 Copyright: sum.edu.pl

4. Należy obowiązkowo wypełnić wszystkie pola wskazane w karcie formularza, w tym imię, nazwisko oraz nr PESEL

W polu "Grupa" należy wybrać odpowiednią grupę do której się przynależy tj. nauczyciel akademicki niebędący profesorem i doktorem habilitowanym albo Przedstawiciel pracowników niebędących nauczycielami akademickimi

| Grupa *                | Wybierz                                                              |
|------------------------|----------------------------------------------------------------------|
|                        | Wybierz                                                              |
| Opis (do 800 znaków) * | Nauczyciel akademicki niebędący profesorem i doktorem habilitowanym  |
| Krótki opis kandydata  | vi Przedstawiciel pracowników niebędących nauczycielami akademickimi |
|                        |                                                                      |
|                        |                                                                      |
|                        | h.                                                                   |

Po wybraniu pola "Grupa" należy wpisać krótki opis kandydata (800 znaków), który będzie widoczny przy nazwisku kandydata na liście do głosowania. Kandydat sam dokonuje opisu swojej osoby i podaje dane, które uważa za najbardziej opisujące jego kwalifikacje.

### 5. Na dole formularza zgłoszeniowego znajdują się dwie informacje

a) wyrażam zgodę na przetwarzanie danych osobowych w Formularzu zgłoszeniowym kandydata na członka Uczelnianego Kolegium Elektorów w celu zgłaszania kandydatur

\* Wyrażam zgodę na przetwarzanie danych osobowych podanych w Formularzu zgłoszeniowym kandydata na członka Uczelnianego Kolegium Elektorów w celu zgłoszenia kandydatury.

b) przyjmuję do wiadomości informacje wynikające z obowiązku informacyjnego zgodnie z art. 13 Rozporządzenia RODO. Klikając "treść informacji" rozwija się szczegółowa treść dotycząca zakresu przetwarzania danych osobowych przez SUM w celu realizacji procesu wyborczego. Kandydat powinien zapoznać się z informacjami tam zawartymi, a następnie zaznaczyć poniższe pole

\* Przyjmuję do wiadomości informacje wynikające z obowiązku informacyjnego zgodnie z art. 13 Rozporządzenia Parlamentu Europejskiego i Rady (UE) 2016/679 z dnia 27 kwietnia 2016 r. w sprawie ochrony osób fizycznych w związku z przetwarzaniem danych osobowych i w sprawie swobodnego przepływu takich danych oraz uchylenia dyrektywy 95/46/WE (ogólne rozporządzenie o ochronie danych) zwanego dalej RODO. Treść informacji

Po zaznaczeniu informacji dotyczącej zgody na przetwarzanie danych osobowych oraz informacji wynikających z RODO, w kwadracie po lewej stronie pojawi się zaznaczony checkbox, jak na zdjęciu poniżej

\* Wyrażam zgodę na przetwarzanie danych osobowych podanych w Formularzu zgłoszeniowym kandydata na członka Uczelnianego Kolegium Elektorów w celu zgłoszenia kandydatury.

\* Przyjmuję do wiadomości informacje wynikające z obowiązku informacyjnego zgodnie z art. 13 Rozporządzenia Parlamentu Europejskiego i Rady (UE) 2016/679 z dnia 27 kwietnia 2016 r. w sprawie ochrony osób fizycznych w związku z przetwarzaniem danych osobowych i w sprawie swobodnego przepływu takich danych oraz uchylenia dyrektywy 95/46/WE (ogólne rozporządzenie o ochronie danych) zwanego dalej RODO. Treść informacji

6. Po uzupełnieniu wszystkich danych, sprawdzeniu ich poprawności oraz sprawdzeniu opisu Kandydata należy kliknąć przycisk

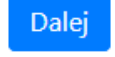

7. Następnie zostaniesz przekierowany do strony, w której po raz ostatni masz możliwość sprawdzenia poprawności danych przed wysłaniem i wydrukowaniem swojego zgłoszenia

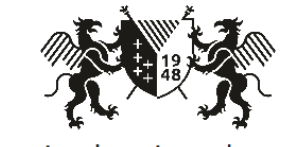

Potwierdzenie zgłoszenia

| Imię     | Jan                                                                                                    |  |  |  |  |
|----------|----------------------------------------------------------------------------------------------------|--|--|--|--|
| Nazwisko | Testerowski                                                                                                    |  |  |  |  |
| Nr pesel | 01234567899                                                                                                    |  |  |  |  |
| Grupa    | Nauczyciel akademicki niebędący profesorem i doktorem habilitowanym                                                                                                    |  |  |  |  |
| Opis     | Specjalista diabetologii, Szpital Miejski nr 99, 2015r. Dyplom ukończenia studiów podyplomowych z wynikiem bardzo dobrym w zakresie Żywienia w Zdrowiu i w Chorobie. Doktor nauk medycznych z wyróżnieniem 2018r. 2014: World Diabetes Congress 2014 organised by the International Diabetes Federation, Vancouver, Kanada. |  |  |  |  |

8. Jeżeli twoje dane zawierają błędy kliknij przycisk

Nie, chcę zmienić dane

9. Jeżeli Twoje dane są poprawne kliknij przycisk

Poprawne dane. Wyślij i wydrukuj zgłoszenie.

Operacja ta jest możliwa do wykonania tylko jeden raz. Dlatego utworzony plik pdf należy zapisać na dysk, a następnie otworzyć go w dowolnej przeglądarce plików pdf, np. w programie ADOBE ACROBAT READER DC, który można pobrać za darmo ze strony <a href="https://acrobat.adobe.com/pl/pl/acrobat/pdf-reader.html">https://acrobat.adobe.com/pl/pl/acrobat/pdf-reader.html</a>

10. Formularz należy wydrukować dwustronnie. Następnie wypełniony, wydrukowany i podpisany formularz zgłoszeniowy należy złożyć bezpośrednio do Uczelnianej albo Wydziałowej Komisji Wyborczej. Zgłoszenie uznaje się za złożone w terminie, jeżeli zostało one dostarczone przed jego upływem do Komisji Wyborczej

| Sląski<br>Uniwersutat                                                                                                    |                | Oświadczenie kandydata na Członka Uczo                                                                                                    | Oświadczenie kandydata na Członka Uczelnianego Kolegium Elektorów |  |
|----------------------------------------------------------------------------------------------------|----------------|----------------------------------------------------------------------------------------------------|-------------------------------------------------------------------|--|
| Medyczny<br>w Katowicach                                                                                                    | Katowice, dnia | ja,                                                                                                    |                                                                   |  |
| KARTA ZGŁOSZENIA KANDYDATA<br><b>D UCZELNIANE GO KOLEGIUM ELEKTORÓW</b><br>ŚLĄSKIEGO UNIWERSYTETU MEDYCZNEGO W KATOWICA<br>NA KADENCJĘ 2020 - 2024                                                                                                    | сн             | Wyrażam zgodę na członkostwo w Uczelnianym Ko<br>Medycznego w Katowicach na kadencję 01.01.2020 r                                                                                                    | egium Elektorów Śląskiego Uniwersytetu<br>31.12.2023 r.           |  |
| Grupa:                                                                                                    |                |                                                                                                    | Podpis                                                            |  |
| Zgłazam swoją kandydaturę:<br>Imię i nazwisko:<br>Nr pracowniczy:<br>Stopieńtytu naukowy/zawodowy:<br>Wydziai:<br>Jednostka organizacyjna:<br>Stanowisko:<br>Opis kandydata:<br>Wyrażam zgodę na przetwarzanie danych osobowych podanych w Formularzu zgłoszeniowym<br>kandydata:<br>Wyrażam zgodę na przetwarzanie danych osobowych podanych w Formularzu zgłoszeniowym<br>kandydata:<br>Wyrażam zgodę na kandydowanie i potwierdzam prawdziwość danych zawartych w karcie<br>zgłoszenia własnoręcznym podpisem<br>data i podpis Kandydata |                | <ol> <li>Oświadczeni, świadom/a odpowiedzialności za złożenie niezgodnego z prawdą<br/>oświadczenia, że spełniam wymagania określone w art. 20 ust. 1 pkt 1-5 i 7 w związku z<br/>art. 25 ust. 2 ustawy z dnia 20 lipca 2018 r. Prawo o szkolnictwie wyższym i nauce (Dz. U. z<br/>2018 r. poz.1668 z późn. zm.), tj.:         <ol> <li>mam pełną zdolność do czynności prawnych,</li> <li>korzystam z pełni praw publicznych,</li> <li>nie byłem/am skazany/a prawomocnym wyrokiem za umyślne przestępstwo lub<br/>umyślne przestępstwo skatobwe,</li> <li>nie byłem/am skazany/a prawomocnym wyrokiem za umyślne przestępstwo lub<br/>umyślne przestępstwo skatobwe,</li> <li>nie byłem/am skazany/a prawomocnym wyrokiem za umyślne przestępstwo lub<br/>umyślne przestępstwo skatobwe,</li> <li>w okresie od dnia 22 lipca 1944 r. do dnia 31 lipca 1990 r. nie pracowałem/am w<br/>organach bezpieczeństwa państwa w rozumieniu art. 2 ustawy z dnia 18<br/>października 2006 r. o ujawnianiu informacji o dokumentach organów<br/>bezpieczeństwa państwa z lat 1944 - 1990 oraz treści tych dokumentów (Dz. U. z<br/>2019 r. poz. 430, z późn. zm.), nie pełniem/am w nich służby ani nie<br/>współpracowałem/am z tymi organami.</li> <li>W związku z kandydowaniem do UKE, zgodnie z postanowieniami ustawy z dnia 18<br/>października 2006 r. o ujawnianiu informacji o dokumentach organów bezpieczeństwa<br/>państwa z lat 1944-1990 oraz treści tych dokumentów (tj. Dz. U. z 2019 r., poz. 430 z<br/>późn. zm.) informuję, że:<br/>ztołzyłem oświadczenia lustracyjne/ informację o złożeniu oświadczenia lustracyjnego.</li> </ol> </li></ol> |                                                                   |  |
|                                                                                                    |                | <ol> <li>Zobowiązuję się do niezwłocznego poinformowan<br/>wymienionych okoliczności.</li> </ol>                                                                                                    | ia o wszelkich zmianach w zakresie wyżej                          |  |
|                                                                                                    |                |                                                                                                    |                                                                   |  |
|                                                                                                    |                | Data                                                                                                    | Podpis                                                            |  |

Formularz należy podpisać na pierwszej oraz drugiej stronie w wyznaczonych miejscach. Zaznaczając także czy w związku z kandydowaniem do UKE

2 złożyłem oświadczenie lustracyjne/ informację o złożeniu oświadczenia lustracyjnego,

albo

Inie składam ww. dokumentów, urodziłem/am się po dniu 31 lipca 1972 r